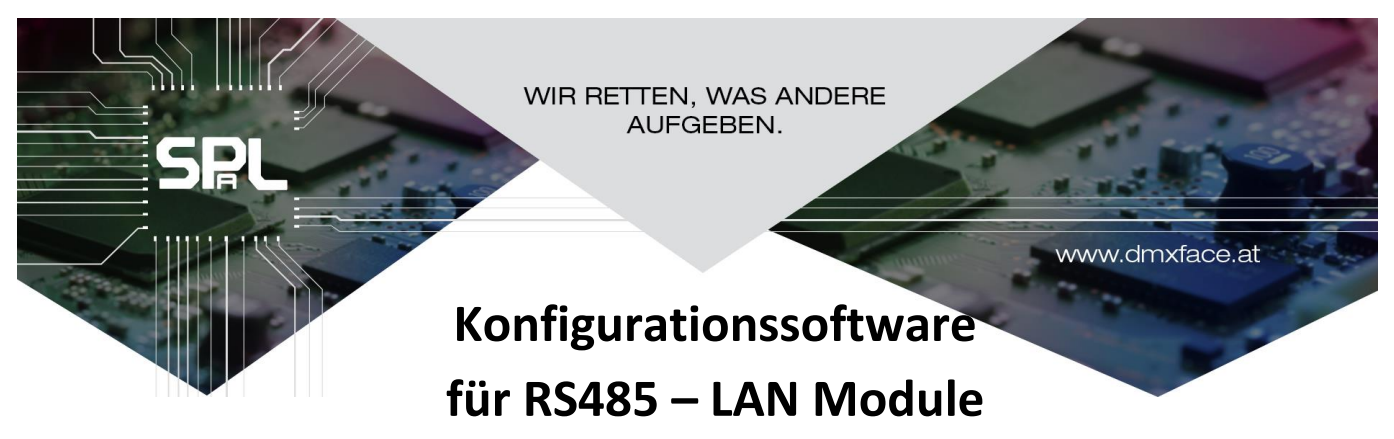

Version 2.0

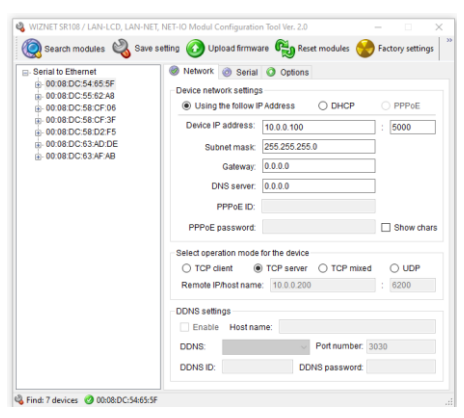

# Inhalt

| Allgemeines                | 1 |
|----------------------------|---|
| Installation               | 1 |
| Die LAN-Verbindung         | 2 |
| Konfiguration des Moduls   | 2 |
| Fehler und Problemursachen | 5 |
|                            |   |

# Allgemeines

Die Module LAN-LCD sowie die abgekündigten Module NET-IO und NET-DMX haben ein WIZNET Modul welches die Kopplung LAN auf RS485 übernimmt integriert.

Um dieses zu konfigurieren gibt es zwei Möglichkeiten

- Die DMXface Console ab Ver. 5.60 hat im Communication Menü Funktionen integriert um die Module in den drei zumeist verwendeten Betriebsarten zu konfigurieren
- Mit der hier beschriebenen Konfigurationssoftware, wobei auch andere oder spezielle Anforderungen eingestellt werden können.

## Installation

Das Modul wird mit Spannung 12V oder 24V versorgt, NET-IO und NET-DMX Module können sich auch über den Extension Bus versorgen.

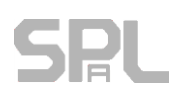

Der LAN-Anschluss wird mit einem Netzwerk verbunden.

### **Die LAN-Verbindung**

Grundsätzlich handelt es sich bei allen Modulen um eine Brücke vom LAN zum RS485 BUS an dem auch mehrere LCD-Module, DMXface oder andere Komponenten wie Wechselrichter mit MODBUS angeschlossen sein können.

Die Kommunikation zum Einstellen des LAN-Moduls erfolgt über UDP und Broadcast Paketen. Sollten am Netzwerk angeschlossene Module mit der Konfigurationssoftware nicht auffindbar sein, ist zumeist das Senden von Broadcast durch den Router blockiert.

#### Konfiguration des Moduls

Das verwendete LAN Modul ist ein WIZNET WIZ108SR Modul Dafür erforderliche Konfigurationssoftware können Sie auf unserer Webseite im Downloadbereich beziehen.

Die Software ist ursprünglich von WIZNET selbst, wurde in Teilen aber leicht abgeändert.

Öffnen Sie die Config Tool Software nach der Installation

| Öffnen Sie das Suchfenster mit 🧟 Search                                                       | nen Sie das Suchfenster mit 🛞 Search      |                                                                                                    |  |  |
|-----------------------------------------------------------------------------------------------|-------------------------------------------|----------------------------------------------------------------------------------------------------|--|--|
|                                                                                               | Serial to Ethernet                        | 🞯 Network 🧑 Serial 📀 Options                                                                                                    |  |  |
| Betätigen Sie den Search Button<br>im sich öffnenden Fenster<br>ohne weitere Eingaben.        |                                           | Device network settings  C Using the follow IP Address Device IP address:  Search Input device search identification code                                                               |  |  |
| Die gefundenen MAC-Adressen vom<br>LAN-Modulen und DMXfaceXP<br>Controllern werden angezeigt. |                                           | Remember me Delete Show character Search method  UDP broadcast O TCP unicast Broadcast with find the all devices with the same identification code in the same subnet. UDP Search Close |  |  |
|                                                                                               | 🍣 WIZnet Configuration Tool 🛛 🧭 None devi | DDNS settings<br>Enable Host name:<br>DDNS:<br>DDNS ID:<br>DDNS password:<br>ice selected                                                                                               |  |  |

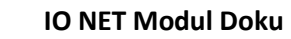

# Achtung:

Auch andere Hersteller verwenden WIZNET LAN Module.

Möglicherweise wird im LAN ein Modul gefunden, welches nichts mit der DMXface Anlage zu tun hat und kann ungewollt mit der Software anders als vorgesehen konfiguriert werden.

#### Einstellung am Modul

Wenn Sie eine MAC-Adresse in der Auflistung anklicken, können Sie die Einstellungsdaten bearbeiten. Diese bestehen aus den Netzwerkeinstellungen, den Einstellungen der RS485 BUS und einigen Optionen

#### Netzwerkeinstellung

Die Module werden auf DHCP vorkonfiguriert ausgeliefert.

Vorzugsweise sollte eine fixe IP-Adresse verwendet werden, dazu empfiehlt es sich die über DHCP vergeben Einstellung mit "Use the following IP Address" zu fixieren.

Das Netzwerkmodul kann als TCP-Server oder Client sowie als UDP-Modul konfiguriert werden. Bei unseren Anwendungen:

MODBUS und DMXface Kommunikation  $\rightarrow$  Einstellung als TCP-Server

LCD-Displays über LAN → TCP-Client (Eingabe der IP-Adresse und Port des Ziel DMXface in Remote IP erforderlich)

| 👒 WIZ1075R / WIZ1085R Configuratio                | n Tool Ver1.4.4.1                                                                                                    |
|---------------------------------------------------|----------------------------------------------------------------------------------------------------|
| 🧔 Search 🔌 Setting 🕢 Up                           | pload 🐑 Reset 💮 Factory 🧭 Ping 🌏 Firewall 🔞 Exit                                                                                                    |
| <ul> <li>⊟ Serial to Ethernet</li> <li></li></ul> | <ul> <li>Network</li> <li>Serial</li> <li>Options</li> <li>Device network settings</li> <li>Using the follow IP Address</li> <li>DHCP</li> <li>PPPoE</li> <li>Device IP address:</li> <li>10.0.0.80</li> <li>: 5000</li> <li>Subnet mask:</li> <li>255.255.255.0</li> <li>Gateway:</li> <li>10.0.0.138</li> <li>DNS server:</li> <li>10.0.138</li> </ul> |
|                                                   | PPPoE ID:<br>PPPoE password: Show chars Select operation mode for the device TCP client TCP server TCP mixed UDP Remote IP/host name: 10.0.0.9 : 5000 DDNS settings Enable Host name: Port number: 3030                                                                                                    |
|                                                   | DDNS ID: DDNS password:                                                                                                    |

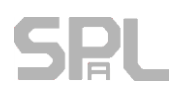

#### Konfiguration der RS485 Parameter

Auf der Serial Seite finden Sie die Einstellungen die das Modul benötigt um mit dem RS485 Port richtig zu kommunizieren. Die Einstellungen: DMXface und LCD Anwendungen 115200 Baud No Parity 1 Stopbit

Bei Modbus zumeist 9600 Baud (je nach angeschlossenem Gerät unterschiedlich) No Parity 1 Stopbit

Timer 1-2msek

Dieser bestimmt wieviel Zeit nach dem Empfang von Daten verstreicht bis das Paket am RS485 als Paket im Netzwerk versendet wird.

#### **Options Seite**

Der Inactivity Timer bestimmt Nach welcher Zeit ohne Empfang Das LAN Modul Verbindung Unterbricht.

Der Wert sollte je nach Anwendung So eingestellt werden, dass nur unterbrochen wird, wenn die sich die zugreifende Anwendung nicht wie vorgesehen meldet.

Sollte einmal die Verbindung komplett hängen, schließt das LAN-Modul nach der Zeit und ermöglich so, dass sich Geräte neu verbinden können.

Code: VORSICHT, ein vergessener Code ist nicht mehr aus dem LAN-Modul zu entfernen. Daher wird die Verwendung dieser Option nicht empfohlen.

| 🧕 Search 🔌 Setting 🕢 ( | Jpload 🐑 Reset 😚 Factory 🐼 Ping 🍖 Firewall 🔞 Exit |
|------------------------|---------------------------------------------------|
| 😑 Serial to Ethernet   | 🞯 Network 🧔 Serial 💽 Options                      |
| 00:08:DC:1F:0F:16      |                                                   |
|                        | Enable debug message output                       |
|                        | COM port settings                                 |
|                        | Baud Rate(R): 115200                              |
|                        | Data Bit(D): 8                                    |
|                        | Parity(P): NONE                                   |
|                        | Stop Bit(S): 1                                    |
|                        | Flow Control(F): NONE                             |
|                        | Serial data packing condition settings            |
|                        | Timer(T): 1 (0~65535ms)                           |
|                        | Size(Z): 0 (0~255 Bytes)                          |
|                        | Character(C): 00 (Hexacode Only)                  |
|                        | Serial command mode switch code                   |
|                        | Enable Trigger Code: 01 02 03 (Hexacode Only)     |
|                        |                                                   |
|                        |                                                   |

| Search 🖏 Setting 🕢 Upload 🐑 Reset 😪 Factory 🐼 Ping 🌏 Firewall 🔞 Exit                                                                                                    |
|----------------------------------------------------------------------------------------------------|
| Reverse In Provide American Serial Options                                                                                                    |
| D0:08:DC:1F:0F:4B Timer interval Inactivity Timer: 40 (0~65535 Seconds) *The connection holding period when no data transmission. Reconnection interval: 1000 (1~65535 ms) *The connection retry interval (Client mode only). Search identification code Code: (Max. 8 bytes) Show Chars Connection password (TCP server mode only) Enable Password: Show Chars Network protocol settings © Use row data transmission algorithm © Use Teinet (RFC2217) Send "KeepAlive" every 7000 ms, if no reply every 1000 ms |

Sobald Sie einen Code vergeben kann das LAN-Modul nur noch unter Kenntnis dieses Codes oder ggf. der IP-Adresse gefunden werden.

Keine der DMXface Applikationen benötigt diese Funktion.

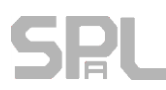

#### Fehler und Problemursachen

Im Config Tool werden keine MAC-Adressen angezeigt obwohl das Modul korrekt verbunden ist und Strom hat.

In der DMXface Console werden im Menü keine LAN-Module gefunden

Ursache Zugriff auf das LAN-Modul per UDP ist nicht gegeben

Prüfen Sie die Verbindung und ob das LAN Modul Strom hat

Beim Einstecken des RJ45 Steckers ins IO NET Modul leuchtet die LED neben dem LAN-Stecker nicht auf

→ Kabelproblem oder Leitung nicht am Switch oder Router angeschlossen.

Falls eine IP-Adresse bekannt ist können Sie versuchen das Modul aus der DMXface Console durch das direkte Verbinden einer IP-Adresse zu erreichen (die letzte bekannte IP-Adresse eines Zugriffes ist noch in der Software gespeichert und Sie müssen nur den Button betätigen) Sollte auf diese Weise (Umgehung der UDP-Abfrage) die IP-Adresse mit dem/den DMXface gefunden werden, handelt es sich um ein reines UDP-Problem

- → Firewall verhindert den Zugriff auf UDP-Port 50001 oder 50002
- → PC hat eine Netzwerkkonfiguration die UDP verhindert (vSwitch deaktivieren falls ein solcher in den Netzwerkgeräten auftaucht)

Im Communication Menü der DMXface Console wir zwar die IP-Adresse angezeigt, allerdings werden beim Anklicken keine DMXface aufgelistet oder kommt zu einem TCP Client Fehler

Das LAN-Modul funktioniert grundsätzlich, kann auch per TCP den Client verbinden. Es wird am RS485 Anschluss ein DMXface gesucht.

Sollte das Modul in einer anderen Anwendung verbaut sein kommt es zu der Meldung.